| SI. No. | Instructions for Importing PG and PGDM Students data in bulk.                                                                                          |
|---------|----------------------------------------------------------------------------------------------------|
| 1       | USE ONLY THE BLANK TEMPLATE NAMED 'PG STUDENT EXCEL.XLSM' PROVIDED ON AICTE WEBSITE TO ENTER DATA FOR STUDENT IN BULK.                                 |
| 2       | PG AND PGDM STUDENT DATA IMPORT SHOULD BE DONE SEPARATELY BY SELECTING APPROPRIATE LEVEL.                                                              |
| 3       | DO NOT MERGE PG AND PGDM STUDENT RECORDS IN A SINGLE FILE, SEPARATE BLANK TEMPLATE NAMED 'PG STUDENT EXCEL.XLSM' SHOULD BE USED.                       |
| 4       | PLEASE ADD COURSE ID OF VALID AND APPROVED PG AND PGDM COURSE OF 2018-19 APPLICATION ONLY.                                                             |
| 5       | PREFERABLY DO NOT KEEP THE COURSE ID BLANK .                                                                                                    |
| 6       | DO NOT DELETE ANY OF THE ROWS / COLUMNS OF THE XLSM FILE.                                                                                              |
| 7       | MAKE SURE 'MACRO' IS ENABLED FOR EXCEL.                                                                                                    |
| 8       | AFTER OPENING 'PG STUDENT EXCEL.XLSM', PLEASE CLICK ON 'ENABLE CONTENT' BUTTON BEFORE YOU ADD DATA TO EXCEL.                                           |
| 9       | AFTER FILLING ENTIRE DATA CLICK ON 'VALIDATE' BUTTON TO CREATE 'PG STUDENT EXCEL.CSV' FILE WHICH WILL BE AUTOMATICALLY SAVED IN YOUR SYSTEM'S D DRIVE. |
| 10      | MAKE SURE YOU HAVE 'D' DRIVE IN YOUR SYSTEM ELSE CSV FILE WILL NOT BE GENERATED.                                                                       |
| 11      | DO NOT MAKE ANY CHANGES IN THE CSV FILE. ANY MODIFICATION IN CSV WILL LEAD TO FAILURE OF IMPORT.                                                       |
| 12      | DO NOT DELETE ANY OF THE ROWS / COLUMNS OF THE CSV FILE. THIS WILL LEAD TO FAILURE OF IMPORT.                                                          |
| 13      | USE ONLY 'PG STUDENT EXCEL.CSV' FILE FOR STUDENT IMPORT.                                                                                               |
| 14      | ONCE CSV FILE IS GENERATED IN D DRIVE, OPEN THE CSV FILE AND PERFOEM 'SAVE AS' AND SAVE THE FILE WITH NEW NAME AND USE THIS FILE FOR IMPORT.           |
| 15      | COPY AND PASTE FUNCATIONALITY WILL NOT WORK IN PG STUDENT EXCEL.XLSM.                                                                                  |
| 16      | ONCE CREATED RECORD, CAN'T BE DELETED IN PG STUDENT EXCEL.XLSM, IT WILL LEAD TO FAILURE OF IMPORT.                                                     |
| 17      | CREATED FILE NAMED AS PG STUDENT EXCEL.CSV CAN BE RENAMED BEFORE IMPORTING.                                                                            |
| 18      | USE FILE WITH NEW NAME EACH TIME YOU UPLOAD THE FILE FOR DATA IMPORT.                                                                                  |
| 19      | WAIT TILL YOU GET 'STUDENT IMPORT COMPLETED' MESSAGE AFTER CLICKING ON 'IMPORT DATA' BUTTON.                                                           |
| 20      | ONCE IMPORT IS COMPLETED, DOWNLOAD THE SAME CSV FILE FROM THE RECORD YOU HAD CREATED AND CHECK FOR ERROR SECTION AT THE END.                           |
| 21      | ERROR COLUMN WILL PROVIDE YOU THE STATUS OF EACH RECORD IMPORTED IN THE SYSTEM.                                                                        |
| 22      | MODIFY THE DATA AS PER ERROR FOR UNSUCCESSFUL IMPORT AND IMPORT ONLY THOSE RECORDS SEPARATELY(USE SEPARATE PG STUDENT EXCEL.XLSM).                     |
| 23      | DO NOT ADD ALREADY INSERTED RECORD(SUCCESSFULLY IMPORTED RECORDS) DETAILS IN NEXT IMPORT, THIS WILL LEAD TO DUPLICATE RECORD CREATION.                 |
| 24      | REFER TO 'SAMPLE PG STUDENT IMPORT.XLSX' FILE UPLOADED ON AICTE WEBSITE FOR UNDERSTANDING MEANING OF MESSAGES IN 'ERROR' COLUMN. 'COMMENT' COLUMN      |
|         | EXPLAINS THE MEANING OF ERRORS                                                                                                    |